After your registration in FedMall has been approved, and **prior to adding your credit card information in My Payment Methods**, State and Local Buyers must complete their respective credit card authorization form by submitting the request for **State Purchase Card** Payment permission under the **My Permissions** tab in FedMall. The authorization form will present itself upon clicking on the 'Request' hyperlink. Prior to clicking 'Submit' on the request, print and send the form to your DLA POC. Note, you will not be able to print out the form after clicking 'Submit'. The user will request and receive permission as shown in the print screens below:

To request approval to use the state credit card click on the **Request** hyperlink next to **State Purchase Card Payment.** 

| weapon system for use in DLA management decisions and better support       | ort the customer. With WISSP you may search for,        |
|----------------------------------------------------------------------------|---------------------------------------------------------|
| upload, edit, and delete transactions, as well as send transactions to DA  | AS and view the status and response from DAAS. You      |
| must specify one or more RIC(s).                                           |                                                         |
| SDA User                                                                   | Request                                                 |
| Granted to DLA Users only. Requesting this permission will grant access    | s to the Source of Supply Delivery Acknowledgement      |
| functionality within the Receive Orders / Requisitions (MRA Search) tool   | . Users with this permission may view and submit        |
| SDAs for orders/requisitions generated by FedMall.                         |                                                         |
| DODAAC DLA Orders                                                          | Request                                                 |
| Requesting this permission will allow you to access a different list of Do | DAACs used when searching the DLA Orders Inquiry        |
| Service System (available from the Tools menu). You must specify one o     | or more DODAAC(s) that you wish to gain access to.      |
| All Requisitions                                                           | Request                                                 |
| This permission may be granted to DLA Contractors; other contractors       | will be on a case-by-case basis. If you are a DLA       |
| employee or an Air Force, Army, Marine, or Navy employee, you are imp      | plicitly granted access to all requisitions, and you DO |
| NOT need to request this permission. Requesting this permission allow      | s access to all requisitions within DLA Orders,         |
| available from the Tools menu. All users are allowed access to NSN/NII     | N and WSDC searches from DLA Orders; however,           |
| access to requisition numbers is restricted to the DoDAAC registered in    | your 'My Account' profile, or to your Service/Agency    |
| of assignment (for Air Force, Army, Marine, and Navy contractors).         |                                                         |
| MILSTRIP/FEDSTRIP Payment Method                                           | Request                                                 |
| Requesting this permission will allow you to pay for items using a MILST   | RIP Fund Code, i.e. interfund billing. With this        |
| permisison, you will have the option to add a new interfund billing / MII  | STRIP payment method on the 'My Payment                 |
| Methods' screen. Such payment methods may be used to purchase iter         | ns with the blue "MIL" icon. This permission also       |
| enables financial transactions via the MILSTRIP Order Entry System (MC     | DES).                                                   |
| State Purchase Card Payment Method                                         | Request                                                 |
| Requesting this permission will allow you to add a State/Local Governm     | ent-issued Purchase Card as an additional payment       |
| method, if you are employed by a State or Local Government wishing to      | pay by credit card. With this permisison, you will      |
| have the option to add a new State/Local Government-issued Purchase        | Card on the 'My Payment Methods' screen.                |

The U.S State Purchase Card Authorization form will load to the current window.

| equesting this permission will allow you to add<br>nethod, if you are employed by a State or Local<br>pring to add a new Statell ocal Government in | a State/Local Government-issued Purchase Card as an additional payment<br>Government wishing to pay by credit card. With this permisison, you will have the<br>used Purchase Card on the 3th Payment Mathod's crean |
|----------------------------------------------------------------------------------------------------|----------------------------------------------------------------------------------------------------|
| you are employed by the US State Government                                                                                                    | t or US Local Government and wish to purchase.                                                                                                    |
| After your request has been processed, you will<br>have questions, please call FedMall Support at 1-                                                | recieve an email confirmation that your authorization has been activated. If you<br>877-352-2255                                                                                                    |
| Name                                                                                                    | Commercial Phone                                                                                                    |
|                                                                                                    | 1234567890                                                                                                    |
| čmall                                                                                                    | DSN Phone                                                                                                    |
|                                                                                                    |                                                                                                    |
| Department                                                                                                    | User ID                                                                                                    |
| DoD                                                                                                    | AYERS.DIANE.9670003518                                                                                                    |
| Service/Agency of Assignment                                                                                                    | Major Command                                                                                                    |
| Defense Logistics Agency                                                                                                    | DDC                                                                                                    |
| Unit of Assignment                                                                                                    | Duty Station/City                                                                                                    |
|                                                                                                    | NEW CUMBERLAND                                                                                                    |
| State/Province                                                                                                    | Postal Code                                                                                                    |
| PA                                                                                                    | 17070                                                                                                    |
| Country                                                                                                    |                                                                                                    |
| US                                                                                                    |                                                                                                    |
| SPOC Name *                                                                                                    | SPOC Phone *                                                                                                    |
|                                                                                                    |                                                                                                    |
|                                                                                                    | DODAAC                                                                                                    |
| SPOC Email *                                                                                                    | bobrec                                                                                                    |

User will then enter **SPOC's Name, Phone, and Email**. Then, the user will need to <u>print out</u> the form, <u>sign</u>, and <u>send</u> the form to their <u>DLA POC</u>. After printing out the form, click on **Submit** to complete the State Purchase Card payment permission request.

Upon submitting the State Purchase Card payment permission, the status will display in a **Pending** state. **DO NOT** attempt to enter credit card information in **My Payment Methods** until the **State Purchase Card Payment** permission has been granted.

After the permission is granted to use the State Purchase Card the user will **receive an email** notification and the permission is reflected as **Granted**.

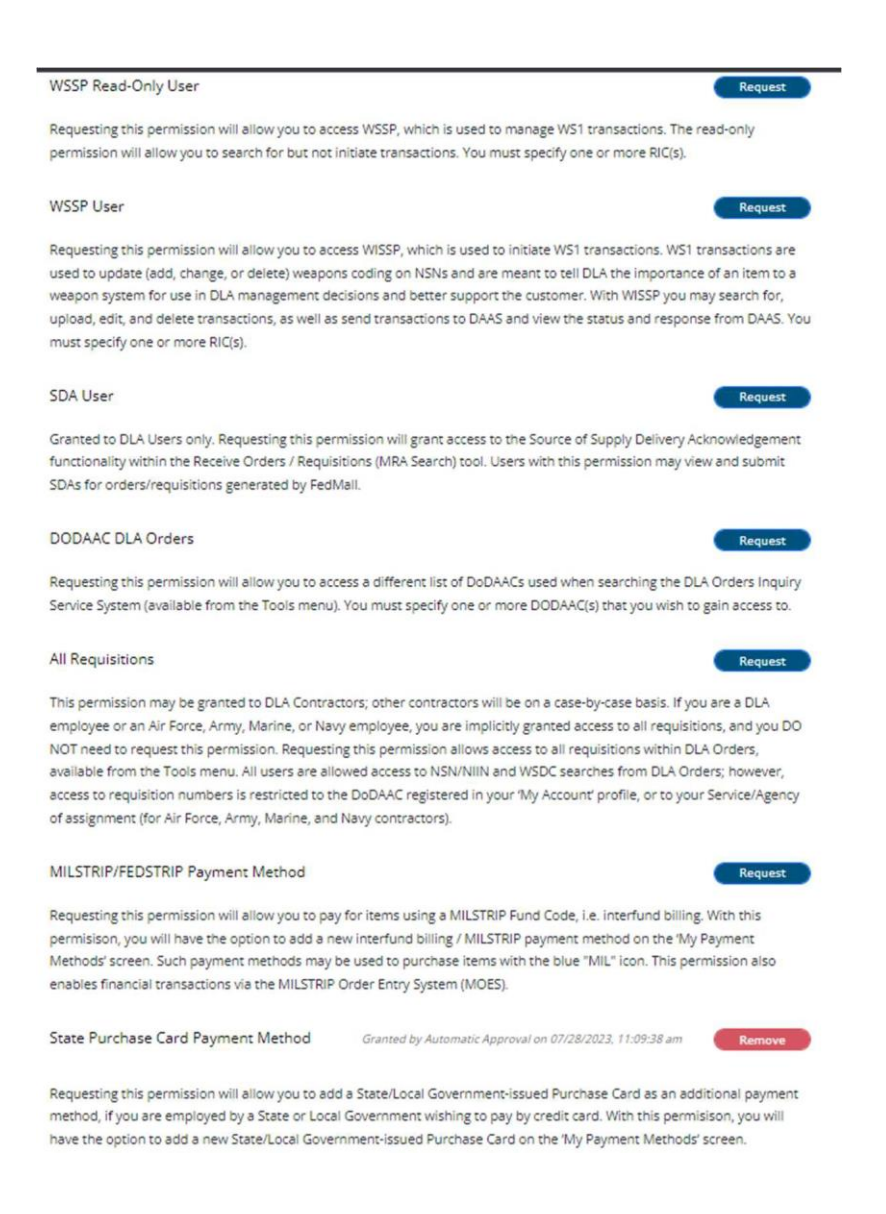

User will register their card under **My Payment Methods** located under **Settings**. User must select the **Add New** button to prompt a credit card registration.

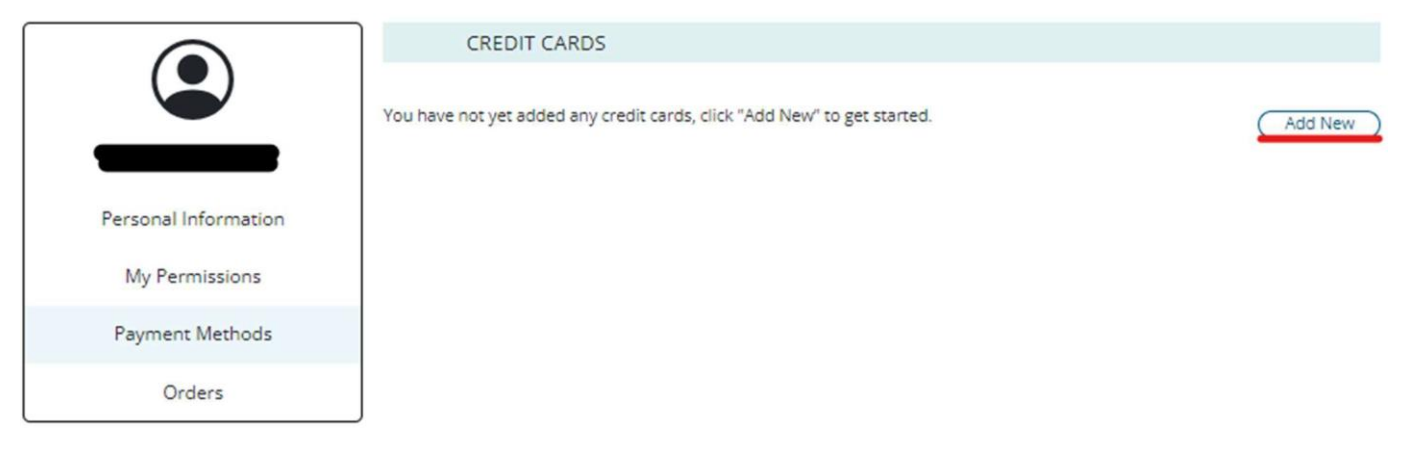

#### Choose the Payment Option drop down and select State Purchase Card.

| ADDING A CREDIT CARD                                                                                                    |                                                                                                    |
|----------------------------------------------------------------------------------------------------|----------------------------------------------------------------------------------------------------|
| Contracting Office DoDAAC<br>When registering a GPC, you will be requested to provide your Contra<br>contract numbers awarded by that office (i.e. SPE8EZ-17-V-0001; the<br>letermine your corresponding Contracting Agency. If you do not know<br>searching for your contracting office. | cting Office's DoDAAC. It is the first six alpha-numeric characters of all<br>DoDAAC would be SPE8EZ). The Contracting Office DODAAC is used to<br>the DoDAAC, please reference the list by clicking the link here and |
| iredit Card Label *                                                                                                    | Payment Option *                                                                                                    |
| redit Card Number * redit Card Expiration Date * Month  Year                                                                                                    | Government Purchase Card<br>Non-GPC<br>Corporate Credit Card<br>State Purchase Card                                                                                                    |
| irst Name * Middle Name                                                                                                    | Last Name *                                                                                                    |
| imail *<br>Business Name                                                                                                    | Phone Number *                                                                                                    |

Billing Street Address Line One \*

The following screen shows that the **State Purchase Card** was selected and that it is a Discover Card (Credit Card Type). There are additional credit card type choices available by using the drop down.

ADDING A CREDIT CARD

#### Contracting Office DoDAAC

When registering a GPC, you will be requested to provide your Contracting Office's DoDAAC. It is the first six alpha-numeric characters of all contract numbers awarded by that office (i.e. SPE8EZ-17-V-0001; the DoDAAC would be SPE8EZ). The Contracting Office DODAAC is used to determine your corresponding Contracting Agency. If you do not know the DoDAAC, please reference the list by clicking the link here and searching for your contracting office.

| Credit Card Label *                 | Payment Option *   |             |   |
|-------------------------------------|--------------------|-------------|---|
|                                     | State Purchase Car | d           | ~ |
| Credit Card Number *                | Credit Card Type * |             |   |
|                                     | American Express   |             | ~ |
| Credit Card Expiration Date * Month | ~                  |             |   |
| First Name * Middle Name            |                    | Last Name * |   |
|                                     |                    |             |   |

age